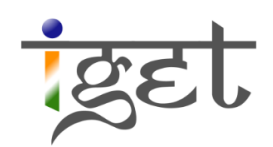

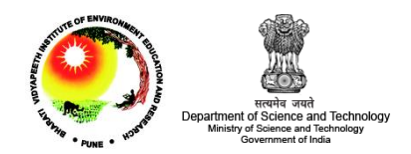

# Introduction to PostGIS

Tutorial ID: IGET\_WEBGIS\_002

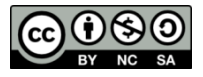

This tutorial has been developed by BVIEER as part of the IGET web portal intended to provide easy access to geospatial education. This tutorial is released under the Creative Commons license. Your support will help our team to improve the content and to continue to offer high quality geospatial educational resources. For suggestions and feedback please visit www.iget.in.

# **Introduction to PostGIS**

#### **Objective**

In this tutorial we will learn, how to register a new server, creating a spatial database in PostGIS, importing data to the spatial database, spatial indexing and some important PostGIS special functions.

Software: OpenGeo Suite 3.0

Level: Beginner

Time required: 3 Hour

Software: OpenGeo Suite 3.0

Level: Beginner

#### **Prerequisites and Geospatial Skills**

- Basic computer skills
- IGET\_WEBGIS\_001 should be completed
- Basic knowledge of <u>SQL</u> is excepted

#### Readings

1. Introduction to the OpenGeo Suite, Chapter 2: PostGIS, pp. 21 – 38.

http://presentations.opengeo.org/2012 FOSSGIS/suiteintro.pdf

2. Chapter 13. PostGIS Special Functions Index, http://suite.opengeo.org/docs/postgis/postgis/html/PostGIS Special Functions Index.html

Tutorial Data: The tutorial data of this exercise may be downloaded from this link:

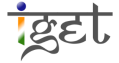

#### Introduction

PostGIS is an open source spatial database extension that turns PostgreSQL database system into a spatial database. It adds support for geographic objects allowing location queries, analytical functions for raster and vector data, raster map algebra, spatial re-projection, network topology, Geodetic measurements and much more.

In this tutorial we will learn how to register a server and creation of a spatial database, and importing the shapefiles into it, for this purpose we are using the shapefiles digitized during the tutorial *IGET\_GIS\_005*: *Digitization of Toposheet using Quantum GIS*. We will also learn about the Spatial Indexing and PostGIS Special functions in this tutorial.

### **Registering new server**

- 1. Start OpenGeo Suite Dashboard via, Start  $\rightarrow$  All Programs  $\rightarrow$  OpenGeo Suite 3.0  $\rightarrow$  OpenGeo Suite Dashboard.
- 2. In OpenGeo Suite Dashboard click on Green 'Start' button to start the server.
- 3. Start the 'pgAdmin III' interface by Clicking on 'Manage' link in 'PostGIS' section under 'Components'.

| OpenGeo Suite Dashbo            | ard              |                                                        |
|---------------------------------|------------------|--------------------------------------------------------|
|                                 | OpenGeo Suite 30 | Shutdown                                               |
| Dashboard<br>Components         | At a Glance      |                                                        |
| Logs                            | Datastores       | Import data to PostGIS or GeoServer   Manage databases |
| Preferences                     | Layers           | Style layers   Edit layers   Cache layers              |
| Documentation                   | Maps             | Compose maps   Recipe Book                             |
| Getting Started<br>FAQ<br>About | Components       | Manage Import shapefiles   About   Documentation       |
|                                 | GeoServer        | Configure   Import data   About   Documentation        |
|                                 | GeoWebCache      | Configure   About   Documentation                      |
|                                 | SeoExplorer      | Launch   About   Documentation                         |
|                                 | Client SDK       | About   Tutorial   API Documentation                   |
| 🛞 OpenGeo                       |                  |                                                        |

4. Now you will present with '*pgAdmin III*' popup window as shown below. To add new server, click on '*File*  $\rightarrow$  Add Server' or click on **'**Add a connection to a server' located on the top left corner.

|   | 🌳 pgAdmin III                          | _ |
|---|----------------------------------------|---|
|   | File Edit Plugins View Tools Help      |   |
| 4 | <u> </u>                               |   |
|   | Objection of the asserted as a server. | × |
|   | Server Groups                          |   |

5. 'New Server Registration' window will popup, fill the information as shown in the below figure to register 'BVU' as new server, click on 'OK' to finish.

| New Serv    | er Reg | gistration 🛛 🔍  |
|-------------|--------|-----------------|
| Properties  | SSL    | Advanced        |
| Name        |        | BVU             |
| Host        |        | localhost       |
| Port        |        | 54321           |
| Service     |        |                 |
| Maintenance | e DB   | postgres -      |
| Username    | _      | postgres        |
| Password    |        | •••••• postgres |
| Store passw | ord    |                 |
| Colour      |        |                 |
| Group       |        | Servers 🗸       |
|             |        |                 |
|             |        |                 |
| Help        |        | OK Cancel       |
|             |        |                 |

6. Once you clicked on 'OK', you might be presented with a 'Guru Hint - Saving passwords' window, click on 'OK' in it. After few seconds, you will notice 'BVU' server added to the 'Server Groups' tree located under 'Object browser window'.

| 6 | 👎 pgAdmin III                                                                      |
|---|------------------------------------------------------------------------------------|
|   | File Edit Plugins View Tools Help                                                  |
|   | 🎽 🛃 💼 🍡 🐼 🗍                                                                        |
|   | Object browser X                                                                   |
|   | Server Groups<br>Servers (2)<br>BVU (localhost:54321)<br>PostGIS (localhost:54321) |

# **To Create Spatial Database in PostGIS**

Spatial database system is a special kind of database system that offers spatial data types in its data model, query language and supports spatial data types in its implementation, providing at least spatial indexing and spatial join methods. Spatial database systems offer the underlying database technology for geographic information systems and other applications (<u>Ralf Hartmut Güting, 1994</u>).

7. Select the **BVU** server  $\rightarrow$  Click on the '+' symbol left side to the **BVU** server  $\rightarrow$  right click on the 'Databases'  $\rightarrow$  Click on 'New Database' to create a new database.

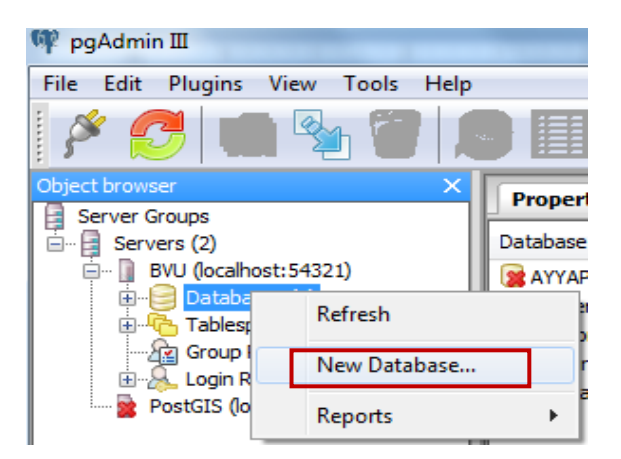

8. Now you will presented with 'New Database' popup window, Fill the following information under 'Properties' tab as shown in the below figure to create a database named 'BVU\_IEER\_DB'.

| Properties | Definition Variables Privileges SQL                                                             |
|------------|-------------------------------------------------------------------------------------------------|
| Name       | BVU_IEER_DB                                                                                     |
| OID        |                                                                                                 |
| Owner      | postgres                                                                                        |
| Comment    | This database contains the shapefiles digitised from south Pune<br>Toposheet of BVU, IEER, Pune |
| Help       | OK Cancel                                                                                       |

9. Now click on '*Definition*' tab and select the following options as shown in below figure from the down drop list.

| 9 New Database      | X                                 |
|---------------------|-----------------------------------|
| Properties Definiti | on Variables Privileges SQL       |
| Encoding            | UTF8                              |
| Template            | template_postgis                  |
| Tablespace          | <default tablespace=""></default> |
| Collation           | ▼                                 |
| Character type      | ▼                                 |
| Connection Limit    | -1                                |
| Schema restriction  |                                   |
| Help                | OK Cancel                         |
|                     |                                   |

10. Click on the '*Privilege*' tab  $\rightarrow$  'Check' the Check box of '*ALL*'  $\rightarrow$  Now Click On '*OK*' in *New Database* Window

| Add/Change       Remove         Privileges       Role       public         Image: ALL       WITH GRANT OPTION         Image: CREATE       WITH GRANT OPTION         Image: Temp       WITH GRANT OPTION         Image: CONNECT       WITH GRANT OPTION                                                                                                    | User/Group  | Privileges        |  |
|----------------------------------------------------------------------------------------------------|-------------|-------------------|--|
| Add/Change       Remove         Privileges       Role         Role       public         Image: ALL       WITH GRANT OPTION         Image: CREATE       WITH GRANT OPTION         Image: Temp       WITH GRANT OPTION         Image: CONNECT       WITH GRANT OPTION                                                                                                    |             |                   |  |
| Add/Change       Remove         Privileges       Role         Role       public         Image: ALL       WITH GRANT OPTION         Image: CREATE       WITH GRANT OPTION         Image: Temp       WITH GRANT OPTION         Image: CONNECT       WITH GRANT OPTION                                                                                                    |             |                   |  |
| Add/Change       Remove         Privileges       Role       public         Image: ALL       WITH GRANT OPTION         Image: CREATE       WITH GRANT OPTION         Image: Temp       WITH GRANT OPTION         Image: CONNECT       WITH GRANT OPTION                                                                                                    |             |                   |  |
| Add/Change       Remove         Privileges       Role         Role       public         Image: Constant of the second second                                                                        |             |                   |  |
| Add/Change     Remove       Privileges     Role       Role     public       Image: CREATE     WITH GRANT OPTION       Image: CONNECT     WITH GRANT OPTION                                                                                                    |             |                   |  |
| Privileges         Role       public         Image: ALL       WITH GRANT OPTION         Image: CREATE       WITH GRANT OPTION         Image: TEMP       WITH GRANT OPTION         Image: CONNECT       WITH GRANT OPTION                                                                                                    | Add/Change  | Remove            |  |
| Role       public         Image: Constraint of the second second seco | Privileges  |                   |  |
| Image: CREATE     WITH GRANT OPTION       Image: CREATE     WITH GRANT OPTION       Image: CONNECT     WITH GRANT OPTION                                                                                                    | Role public |                   |  |
| CREATE WITH GRANT OPTION TEMP CONNECT WITH GRANT OPTION                                                                                                    | ALL         | WITH GRANT OPTION |  |
| TEMP WITH GRANT OPTION CONNECT WITH GRANT OPTION                                                                                                    |             | WITH GRANT OPTION |  |
| CONNECT WITH GRANT OPTION                                                                                                    | CREATE      |                   |  |
|                                                                                                    | CREATE      | WITH GRANT OPTION |  |

11. After few seconds you will notice 'BVU\_IEER\_DB' database has been added to the 'Databases' under

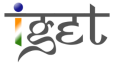

'BVU' server.

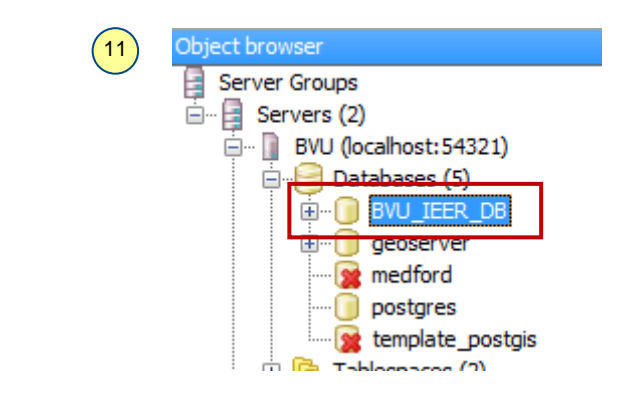

# Importing data to PostGIS

Now we are ready to import the data files into our newly created 'BVU\_IEER\_DB' database.

12. Now go to the 'OpenGeo Suite Dashboard'  $\rightarrow$  Click on 'Import Shapefiles' under PostGIS.

| OpenGeo Suite Dashbo    | pard             |                                                        |
|-------------------------|------------------|--------------------------------------------------------|
| 12                      | OpenGeo Suite 30 | Shutdown                                               |
| Dashboard<br>Components | At a Glance      |                                                        |
| Logs                    | Datastores       | Import data to PostGIS or GeoServer   Manage databases |
| Preferences             | Layers           | Style layers   Edit layers   Cache layers              |
| Documentation           | Maps             | Compose maps   Recipe Book                             |
| Getting Started<br>FAQ  | Components       |                                                        |
| About                   | PostGIS          | Manage   Import shapefiles   About   Documentation     |
|                         | GeoServer        | Configure   Import data   About   Documentation        |
|                         | GeoWebCache      | Configure   About   Documentation                      |
|                         | SeoExplorer      | Launch   About   Documentation                         |
|                         | Client SDK       | About   Tutorial   API Documentation                   |
|                         |                  |                                                        |
| 🐼 OpenGeo               |                  |                                                        |
|                         |                  |                                                        |

13. Now you will notice 'PostGIS Shapefile Import/Export Manager' popup window on your screen → Click on 'View connection details...' under 'PostGIS connection' section.

13

| Jacoba Com           | lection                                 |         |               |      |      |       |
|----------------------|-----------------------------------------|---------|---------------|------|------|-------|
|                      | ١                                       | /iew co | nnection deta | ils  |      |       |
|                      | u+                                      |         |               |      |      |       |
|                      | ,,,,,,,,,,,,,,,,,,,,,,,,,,,,,,,,,,,,,,, |         |               |      |      |       |
|                      | Echomo                                  | Table   | Coo Column    |      | Mada | Dm    |
| Snapeme              | Schema                                  | Table   | Geo Column    | SRID | mode | RIII  |
|                      |                                         |         |               |      |      |       |
|                      |                                         |         |               |      |      |       |
|                      |                                         |         |               |      |      |       |
|                      |                                         |         |               |      |      |       |
|                      |                                         |         |               |      |      |       |
|                      |                                         |         |               |      |      |       |
|                      |                                         |         |               |      |      |       |
|                      |                                         |         |               |      |      |       |
|                      |                                         |         | Add File      |      |      |       |
|                      |                                         |         | Add File      |      |      |       |
| Options              | •                                       | Import  | Add File      | out  |      | Cance |
| Options              |                                         | Import  | Add File      | out  |      | Cance |
| Options              | ·                                       | Import  | Add File      | out  |      | Cance |
| Options<br>og Window | ·                                       | Import  | Add File      | put  |      | Cance |
| Options<br>og Window | •                                       | Import  | Add File      | put  |      | Cance |
| Options<br>og Window | •                                       | Import  | Add File      | Dut  |      | Cance |
| Options<br>og Window | •                                       | Import  | Add File      | but  |      | Cance |
| Options<br>og Window | •                                       | Import  | Add File      | put  |      | Cance |
| Options<br>og Window | •                                       | Import  | Add File      | put  |      | Cance |
| Options<br>og Window | •                                       | Import  | Add File      | put  |      | Cance |

14. Now 'PostGIS Connection' window will popup, enter *username* and *password* as **postgres**, *Server Host* as 'localhost' & '54321', Database as 'BVU\_IEER\_DB' as show in below figure and click on 'OK'.

| 14  | PostGIS connection |             |          |
|-----|--------------------|-------------|----------|
|     | PostGIS Connection | on          |          |
|     | Username:          | postgres    |          |
|     | Password:          | ••••••      | postgres |
|     | Server Host:       | localhost   | 54321    |
|     | Database:          | BVU_IEER_DB |          |
|     |                    |             |          |
| - 1 |                    |             |          |
|     |                    | OK          |          |
|     |                    |             |          |

15. If you entered are correct credentials, you will see 'connection succeeded' message in the 'Log Window' as shown below. If not, you have to ensure the credentials entered are same as in Step 5: 'Properties of New server registration'.

| 15 | Log Window<br>Connecting: host=localhost port=54321 user=postgres<br>password='*******' dbname=BVU_IEER_DB<br>Connection succeeded. |
|----|----------------------------------------------------------------------------------------------------|
| 1  |                                                                                                    |

16. Now our database is ready to import the shapefiles, to do this click on 'Add File' button under 'Import' tab in 'PostGIS Shapefile Import/Export Manager' window.

| Shape file | Schema | Table | Geo Column | SRID | Mode | Rn |
|------------|--------|-------|------------|------|------|----|
|            |        |       |            |      |      |    |
|            |        |       |            |      |      |    |
|            |        |       |            |      |      |    |
|            |        |       |            |      |      |    |
|            |        |       |            |      |      |    |
|            |        |       |            |      |      |    |
|            |        |       |            |      |      |    |

17. Browse the location where you have saved the tutorial data i.e., 'IGET\_WEBGIS\_002\_Data' folder in browser window and select all the shape files in the folder and click 'Open'.

| Select a Shape File                | Select a Shape File               |                                 |  |  |  |  |  |  |
|------------------------------------|-----------------------------------|---------------------------------|--|--|--|--|--|--|
| 📝 👌 Bharti Work 🛛 C                | penGeo Suite IGET_WEBGIS_002_Data |                                 |  |  |  |  |  |  |
| <u>P</u> laces                     | Name                              | ▲ Modified ▲                    |  |  |  |  |  |  |
| Recently Used                      | 🖊 Bank_BVU.shp                    | 4/15/2013                       |  |  |  |  |  |  |
|                                    | 🞽 Barren_BVU.shp                  | 4/15/2013                       |  |  |  |  |  |  |
| Desktop                            | 🞽 Busstops_BVU.shp                | 12/1/2012                       |  |  |  |  |  |  |
| I ocal Disk (C:)                   | 🞽 Colony_BVU.shp                  | 12/1/2012                       |  |  |  |  |  |  |
| Softwares (D:)                     | 🞽 Contour_BVU.shp                 | 4/15/2013                       |  |  |  |  |  |  |
| leisure (E:)                       | 🞽 EducationalInst_BVU.shp         | 12/1/2012                       |  |  |  |  |  |  |
| Data, Tutorials, Vide              | 🞽 highway_BVUshp                  | 11/27/2012                      |  |  |  |  |  |  |
| DVD RW Drive (G:)                  | 🔀 HolyPlaces_BVU.shp              | 12/1/2012                       |  |  |  |  |  |  |
|                                    | 🗡 Hospitals_BVU.shp               | 12/1/2012                       |  |  |  |  |  |  |
|                                    | 🞽 Masjid_BVU.shp                  | 12/1/2012                       |  |  |  |  |  |  |
|                                    | 💋 OpenSpace_BVU.shp               | 4/15/2013                       |  |  |  |  |  |  |
|                                    | 🞽 Quary_BVU.shp                   | 11/27/2012                      |  |  |  |  |  |  |
|                                    | 🕺 ReservedForest_BVU.shp          | 11/27/2012                      |  |  |  |  |  |  |
|                                    | 🞽 Scrub_BVU.shp                   | 11/27/2012                      |  |  |  |  |  |  |
|                                    | 🕺 StreetRoads_BVU.shp             | 11/27/2012                      |  |  |  |  |  |  |
|                                    | 🞽 Urban_BVU.shp                   | 4/15/2013                       |  |  |  |  |  |  |
|                                    | 🞽 UrbanGreen_BVU.shp              | 11/27/2012                      |  |  |  |  |  |  |
|                                    | 🞽 Water_BVU.shp                   | 11/27/2012 🚽                    |  |  |  |  |  |  |
| a∰a <u>A</u> dd ann <u>R</u> emove |                                   | Shape Files (*.shp) 🔻           |  |  |  |  |  |  |
|                                    |                                   | 💥 <u>C</u> ancel 📄 <u>O</u> pen |  |  |  |  |  |  |

18. Now you can see the list of selected shapefiles under *Import list*, click on '*Import*' button to start the

import process.

| Shapefile                       |                        | Schema                                                                                             | Table           | Geo Column | SRID | Mode   | Rm | - |  |  |
|---------------------------------|------------------------|----------------------------------------------------------------------------------------------------|-----------------|------------|------|--------|----|---|--|--|
| F:\Bharti Work\OpenGeo Suite\IG | ET_WEBGIS_002_Data\Agi | riculture_public                                                                                   | agriculture_bvu | geom       | 0    | Create |    |   |  |  |
| F:\Bharti Work\OpenGeo Suite\IG | ET_WEBGIS_002_Data\ATI | M_BVU public                                                                                       | atm_bvu         | geom       | 0    | Create |    |   |  |  |
| F:\Bharti Work\OpenGeo Suite\IG | ET_WEBGIS_002_Data\Bai | nk_BVU public                                                                                      | bank_bvu        | geom       | 0    | Create |    |   |  |  |
| F:\Bharti Work\OpenGeo Suite\IG | ET_WEBGIS_002_Data\Bai | rren_BVI public                                                                                    | barren_bvu      | geom       | 0    | Create |    |   |  |  |
| F:\Bharti Work\OpenGeo Suite\IG | ET_WEBGIS_002_Data\Bus | F:\Bharti Work\OpenGeo Suite\IGET_WEBGIS_002_Data\Busstops_E public busstops_bvu geom 0 Create 🗌 🔽 |                 |            |      |        |    |   |  |  |

19. A 'working status' window flashes on your screen and after some time you can see 'Shapefile import completed' message in the 'Log window'. Close this window after completion of import of all shape files.

| Working                | X      |
|------------------------|--------|
| Creating spatial index |        |
|                        |        |
|                        |        |
|                        | Cancel |
|                        |        |

20. Now, go back to the 'pgAdmin III' Window → Expand the 'Databases' under 'BVU' server in 'Object browser' → Expand the 'BVU\_IEER\_DB' → expand 'Schemas' → then expand 'Public' → expand 'Tables' to see the list of imported files.

| <u>File Edit Plugins View T</u> ools <u>H</u> elp                                                                                                    |                                               |           |
|----------------------------------------------------------------------------------------------------|-----------------------------------------------|-----------|
| 🔌 🥵 💼 💁 🗑 🙉 🗐                                                                                                    |                                               |           |
| bject browser                                                                                                    | Properties Statistics Dependencies Dependents | <b>.</b>  |
| BVU (localhost:54321)                                                                                                    |                                               |           |
| E Databases (5)                                                                                                    | Table Owner Comment                           |           |
| B-U BVU_IEER_DB                                                                                                    | agriculture_bvu postgres                      |           |
| H Catalogs (2)                                                                                                    | atm_bvu postgres                              |           |
| Extensions (1)                                                                                                    | 🔄 bank_bvu postgres                           |           |
| E- Schemas (1)                                                                                                    | 🔝 barren_bvu postgres                         |           |
|                                                                                                    | 🔝 busstops_bvu postgres                       |           |
| Collations (0)                                                                                                    | 🔝 colony_bvu postgres                         |           |
| Domains (0)                                                                                                    | contour byu postgres                          |           |
| FTS Configurations (0)                                                                                                    | educationalinst byu postgres                  |           |
| FTS Dictorialies (0)                                                                                                    | in highway byu postores                       |           |
| ETS Tomplates (0)                                                                                                    | I holyplaces by postgres                      |           |
| Functions (525)                                                                                                    | i hospitals byu postres                       |           |
| Sequences (20)                                                                                                    | macid but postares                            |           |
| Tables (21)                                                                                                    |                                               |           |
| i agriculture byu                                                                                                    | i openapacijeva postaras                      |           |
| at hu                                                                                                    | in gauge und for the posterior                |           |
| Bank by                                                                                                    |                                               |           |
| Here barren byu                                                                                                    | scrub_over postgres                           |           |
| Busstops byu                                                                                                    | spatial retrys postgres                       |           |
| 😥 🖬 colony byu                                                                                                    | streetroads_ovu postgres                      |           |
| 😥 🔄 contour byu                                                                                                    | i urban_bvu postgres                          |           |
| 🕀 📅 educationalinst bvu                                                                                                    | urbangreen_ovu postgres                       |           |
| 🕀 📅 highway byu                                                                                                    | a water_bvu postgres                          |           |
|                                                                                                    |                                               |           |
| ⊞ 💀 hospitals_bvu                                                                                                    |                                               |           |
| ⊞ 🔝 masjid_bvu                                                                                                    | · · · · · · · · · · · · · · · · · · ·         | 4         |
| ⊕- 📰 openspace_bvu                                                                                                    |                                               |           |
| ⊕- 🔢 quary_bvu                                                                                                    | SQL pane                                      | ×         |
| Image: Book of the second second s |                                               |           |
| te-100 scrub_bvu                                                                                                    |                                               |           |
| i∰- 🔝 spatial_ref_sys                                                                                                    |                                               |           |
| 😟 📅 streetroads_bvu                                                                                                    |                                               |           |
| 😟 📅 urban_bvu                                                                                                    |                                               |           |
| 🗟 🔤 urbangreen_bvu                                                                                                    |                                               |           |
| 😟 📅 water_bvu                                                                                                    |                                               |           |
| Trigger Functions (2)                                                                                                    |                                               |           |
| Retrieving details on tables Done                                                                                                    |                                               | 0.00 secs |

# Spatial indexing

The main purpose of spatial indexing is to support spatial selection, that is, to retrieve from a large set of spatial objects (<u>Ralf Hartmut Güting, 1994</u>) in less time more efficiently.

By default '*Shapefile importer*' tool creates the spatial index after importing the data. See the following figure, however, now we will learn manually how to drop and create spatial indexing using SQL command.

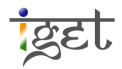

Introduction to PostGIS

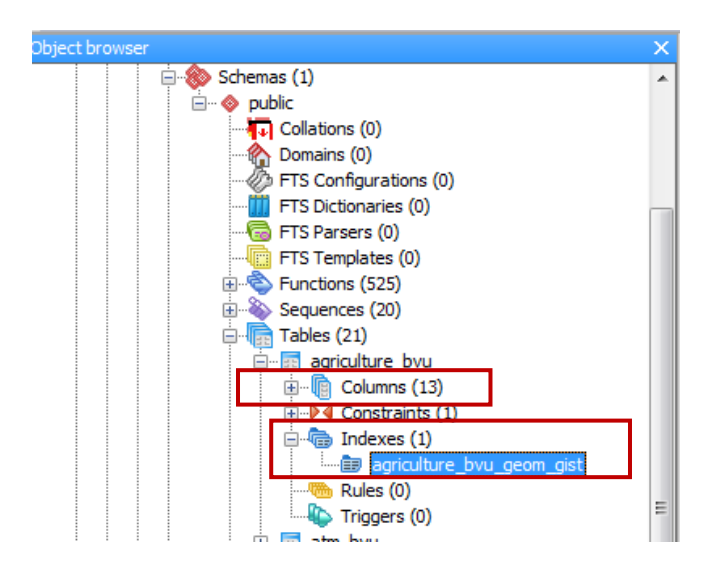

#### Dropping and Creating spatial index of a table

- 21. Spatial indexing speeds up the query by applying R-tree algorithm to the tables for more information see http://revenant.ca/www/postgis/workshop/indexing.html
- 22. Click on the SQL queries' tool to open 'Query' Window.
  23. Now we will drop the spatial indexing of 'agriculture\_bvu' table by using <u>DROP INDEX</u> statement, type 'DROP INDEX agriculture\_bvu\_geom\_gist;' in the text box of SQL Editor.
- 24. Click on voice the command (to run/ fire the query).
- 25. Select the table 'agriculture\_bvu' under Tables in 'Object browser', click on 🗭 'Refresh Selected Object' button from Toolbar in 'pgAdmin III'. Now you can notice the index of 'agriculture\_bvu' table has been removed.

| 🦞 pgAdmin 🎞                                          | and setting in hand, as he through the        |             |
|------------------------------------------------------|-----------------------------------------------|-------------|
| <u> Eile Edit Plugins View T</u> ools <u>H</u> elp   |                                               |             |
| 🎽 🛃 😕 🗑 😰 🖉 🎽                                        | • • ?                                         |             |
| Dbject browser X                                     | Properties Statistics Dependencies Dependents |             |
| Query - BVU_IEER_DB on postgres@localhost:54321 *    |                                               |             |
| File Edit Query Favourites Macros View Help          |                                               |             |
| Ĩ : <mark>                                   </mark> | 양 ፤ □ BVU_IEER_DB on postgres@localhost:54321 |             |
| SQL Editor Graphical Query Builder (24)              | <b>₹</b>                                      | ratch pad X |
| Previous queries                                     | Delete All                                    | ^           |
| DROP INDEX agriculture bvu geom gist;                |                                               |             |
| (23)                                                 |                                               |             |
|                                                      |                                               |             |
|                                                      |                                               |             |
|                                                      |                                               |             |
|                                                      |                                               |             |
|                                                      |                                               |             |
|                                                      |                                               | -           |
|                                                      | ۱ (۱<br>۱                                     | Þ           |
| Output pane                                          |                                               | ×           |
| Data Output Explain Messages History                 |                                               | =           |
| Ouerv returned successfully with no result in 33 ms. |                                               |             |
|                                                      |                                               |             |
|                                                      |                                               |             |
|                                                      |                                               |             |
|                                                      |                                               |             |
|                                                      |                                               | -           |
| <                                                    |                                               | Þ           |
| ок.                                                  | Unix Ln 1, Col 38, Ch 38                      | 33 ms       |
|                                                      |                                               |             |

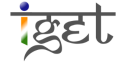

11

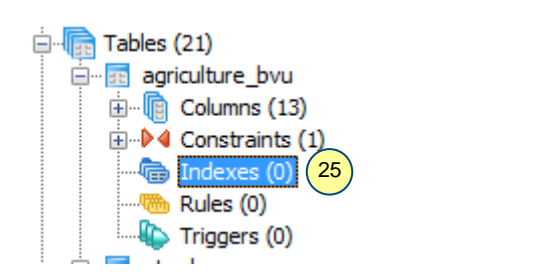

26. Again to create the spatial indexing of 'agriculture\_bvu' table, use '<u>CREATE INDEX</u>' statement, type 'CREATE INDEX agriculture\_bvu\_geom\_gist ON agriculture\_bvu USING GIST (geom);' in SQL Editor →

Click on 💌 to execute the command.

| BVU_IEER_DB on postgres@localhost:54321 *                                                                                                    |            |
|----------------------------------------------------------------------------------------------------|------------|
| <u>File Edit Query Favourites Macros View H</u> elp                                                                                                    |            |
| 👔 🗅 📂 🔚   🐰 🛅 🛱 🗢   🦘 🦚   🔎   🕨 🎎 🐜 🍓 =   💡 👔 🗆 BVU_IEER_DB on postgres@localhost:54321                                                                                                    |            |
| SQL Editor Graphical Query Builder                                                                                                    | atch pad X |
| Previous queries Delete All                                                                                                    |            |
| CREATE INDEX agriculture_bvu_geom_gist ON agriculture_bvu USING GIST (geom);                                                                                                    |            |
|                                                                                                    |            |
|                                                                                                    |            |
|                                                                                                    |            |
|                                                                                                    |            |
|                                                                                                    |            |
| Image: Contract of the second second seco |            |
| Output pane                                                                                                    | ×          |
| Data Output Explain Messages History                                                                                                    | <b>=</b>   |
| Query returned successfully with no result in 431 ms.                                                                                                    | ~          |
|                                                                                                    |            |
|                                                                                                    |            |
|                                                                                                    |            |
| 4                                                                                                    |            |
| OK. Unix Ln 1, Col 77, Ch 77                                                                                                    | 431 ms     |

Vacuum and Analyze

Vacuuming the database is a necessary action to perform after creation of Indexes, updates, inserts and deletes. It allows *PostgreSQL* to recover the unused space in the database to work more efficiently. PostgreSQL offers an 'autovacuum' option, it automatically takes care of recovering the space and update statistics on a sensible time intervals. To recover spaces we have to use 'VACUUM' command, and we have to use 'ANALYZE' command to update the statistics of a table after a large number of updates and deletions. It is highly recommended to run 'VACUUM' and 'ANALYZE' command manually after creating indexes and data uploads to table/ entire database.

27. Now run 'VACUUM agriculture\_bvu;' command in *SQL Editor* to perform vacuuming on 'agriculture\_bvu' table after creation of index.

| Query - BVU_IEER_DB on postgres@localhost:54321      |
|------------------------------------------------------|
| File Edit Query Favourites Macros View Help          |
| 🔢 🗅 📂 🔜   🐰 🗈 🖷 🧼   🦘 🏊   🔎   🕨 🔩 🖿                  |
| SQL Editor Graphical Query Builder                   |
| Previous queries                                     |
| VACUUM agriculture_bvu; 27                           |
|                                                      |
| Output pane                                          |
| Data Output Explain Messages History                 |
| Query returned successfully with no result in 33 ms. |

28. Similarly, to update the statistics of 'agriculture\_bvu' table, run 'ANALYZE agriculture\_bvu;' command in *SQL Editor* Window.

| Query - BVU_IEER_DB on postgres@localhost:54321 *    |
|------------------------------------------------------|
| File Edit Query Favourites Macros View Help          |
| ] 🗅 🚰 🔜   🌡 🖿 📽 🖉 🔿 🔿 🎾 🕨 🐜 🐜 🖷                      |
| SQL Editor Graphical Query Builder                   |
| Previous queries                                     |
| ANALYZE agriculture_bvu; (28)                        |
|                                                      |
|                                                      |
| Output pane                                          |
| Data Output Explain Messages History                 |
| Query returned successfully with no result in 72 ms. |

29. We can also perform both Vacuum and Analyze commands at a time on table/database by running 'VACUUM ANALYZE agriculture\_bvu;' command.

| Query - BVU_IEER_DB on postgres@localhost:54321 *    |
|------------------------------------------------------|
| File Edit Query Favourites Macros View Help          |
| i 🖻 🚰 🔚   🌡 🗈 🖷 🧼   🦘 🏊   🔎   🕨 陆 🖷   1              |
| SQL Editor Graphical Query Builder                   |
| Previous queries                                     |
| VACUUM ANALYZE agriculture_bvu; 29                   |
|                                                      |
| <                                                    |
| Output pane                                          |
| Data Output Explain Messages History                 |
| Query returned successfully with no result in 42 ms. |

Note: you can also run multiple commands on Query tool.

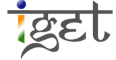

#### **Clustering data**

Clustering feature in *PostgreSQL* allows us to reorder records in the table on disk from unordered state to the order state. This ensures that records with similar attributes have a high likelihood of being found in the same page, reducing the number of pages that must be read into memory for some types of queries.

30. To cluster the data in 'agriculture\_bvu' table, run 'CLUSTER agriculture\_bvu USING agriculture\_bvu\_geom\_gist;' command in SQL Editor.

| Query - BVU_IEER_DB on postgres@localhost:54321 *        |     |
|----------------------------------------------------------|-----|
| File Edit Query Favourites Macros View Help              |     |
| 🗄 🗅 🚰 🔚   🌡 🗈 🖷 🧼   🧒 🎮   🔎   🕨 🎼 🐂 🏣   💡 📗 D BVU        | ĮEE |
| SQL Editor Graphical Query Builder                       |     |
| Previous queries    Delete                               |     |
| CLUSTER agriculture_bvu USING agriculture_bvu_geom_gist; |     |
| <                                                        |     |
| Output pane                                              |     |
| Data Output Explain Messages History                     |     |
| Query returned successfully with no result in 195 ms.    |     |

#### **PostGIS Special Functions**

PostGIS has a 525 special functions, therefore we will discuss few important functions here, which we use frequently. Please refer '<u>Chapter 13: PostGIS Special Functions Index</u>', for full list of functions available in PostGIS.

We will cover following special function in this exercise to get an idea of how we can use special functions.

- ST\_IsValid
- ST\_IsValidReason
- ST\_Centroid
- ST\_contains
- ST\_Length

- ST\_Buffer
- ST\_Intersects
- ST\_Distance
- ST\_AsText
- ST\_Intersection

#### Validation

Before performing any operations on database, it is very important to validate the data in the database to avoid future conflicts. This validation can be by visual inspection or using special function. No one method alone ensures the data is free from errors, this means some errors still exist after visual inspection and vice versa. It is always recommend practicing the both methods will yield good results. In this tutorial we will use the special function called '<u>ST IsValid</u>' to validate the geometry of data present in the 'urban\_bvu' table.

31. The following query shows the validity of polygon having 'gid 39' in 'urban\_bvu' table. runthe following command in 'SQL Editor'

#### SELECT ST\_IsValid ((select geom from urban\_bvu where gid=39));

32. The result will be displayed in 'Output pane' showing 't', it stands for Boolean true, this means the polygon with 'gid 39' has correct geometry.

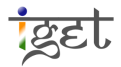

|    | ₿ Q   | uery   | - BVU_           | IEER       | _DB or   | n post     | tgres@ | local | host:5                 | 4321 * | •         | -     |     |       |       |     | -      |
|----|-------|--------|------------------|------------|----------|------------|--------|-------|------------------------|--------|-----------|-------|-----|-------|-------|-----|--------|
|    | File  | Edit   | Que              | ery        | Favou    | rites      | Mac    | ros   | View                   | Help   |           |       |     |       |       |     |        |
|    | : 1   | B      |                  | X          | <b>d</b> | $\bigcirc$ | 5      | 2     | $\left  \right\rangle$ |        | ₽<br>GS D |       |     | 8     |       | 0 E | BVU_IE |
|    | SQ    | L Edi  | tor              | Grapł      | hical Qu | ery Bu     | uilder |       |                        |        |           |       |     |       |       | Ŧ   | Scrat  |
|    | Previ | ous qu | ueries (         |            |          |            |        |       |                        |        | C         | elete |     | Delet | e All |     |        |
| 31 |       | ST     | IsVal            | lid        | ((sel    | ect        | geom   | fro   | n urb                  | an_bv  | u w       | here  | gid | =39)) | ;     |     |        |
| Ŭ  |       |        |                  |            |          |            |        |       |                        |        |           |       |     |       |       |     |        |
|    |       |        |                  |            |          |            |        |       |                        |        |           |       |     |       |       |     |        |
|    | •     |        |                  |            |          |            |        |       |                        |        |           |       |     |       |       |     | •      |
|    | Outpu | ut pan | e                |            |          |            |        |       |                        |        |           |       |     |       |       |     |        |
| 22 | Da    | ta Oi  | utput            | Ex         | plain    | Mes        | sages  | Hi    | story                  |        |           |       |     |       |       |     |        |
| 32 |       |        | st_isv<br>boolea | alid<br>an |          |            |        |       |                        |        |           |       |     |       |       |     |        |
|    | 1     | . 1    | t                |            |          |            |        |       |                        |        |           |       |     |       |       |     |        |
|    |       |        |                  |            | 1        |            |        |       |                        |        |           |       |     |       |       |     |        |

33. It is really a tough job to check the validity for each and every feature individually, if we are dealing with huge data. In order to find all *invalid* polygons in the 'urban\_bvu' table, along with the gid of the corresponding polygon run the following query. You can see we used 'NOT' keyword before 'ST\_IsValid' function to find invalid geometries.

SELECT gid FROM urban\_bvu WHERE NOT ST\_IsValid(geom);

|    | SQL Ed                                                      | itor G         | ra | phical Qu | ery Builder |    |  |  |  |  |
|----|-------------------------------------------------------------|----------------|----|-----------|-------------|----|--|--|--|--|
| 33 | Previous o                                                  | queries        |    |           |             |    |  |  |  |  |
|    | SELECT gid<br>FROM urban_bvu<br>WHERE NOT ST_IsValid(geom); |                |    |           |             |    |  |  |  |  |
|    | Output pa                                                   | ne             |    |           |             |    |  |  |  |  |
|    | Data 0                                                      | utput          | E  | xplain    | Messages    | Hi |  |  |  |  |
|    |                                                             | gid<br>integer |    |           |             |    |  |  |  |  |
|    | 1                                                           | 45             |    |           |             |    |  |  |  |  |
|    | 2                                                           | 46             |    |           |             |    |  |  |  |  |
|    | 3                                                           | 47             |    |           |             |    |  |  |  |  |
|    | 4                                                           | 49             |    |           |             |    |  |  |  |  |

34. We don't know the reason for invalidity of above polygons, in order to find the reason for invalidity use '<u>ST IsValidReason'</u> function. Run the following query in SQL Editor.

SELECT gid, ST\_IsValidReason(geom)

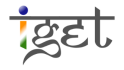

# FROM urban\_bvu

#### WHERE NOT ST\_IsValid(geom);

35. The result is shown below; it says self intersection is the reason for invalid of the polygons.

|    | SQ     | L Editor G                       | raphical Que                   | ery Builder              |                |           | -               | ; S |
|----|--------|----------------------------------|--------------------------------|--------------------------|----------------|-----------|-----------------|-----|
|    | Previo | ous queries                      |                                |                          |                | - Dele    | te Delete All   |     |
| 34 |        | SELECT g<br>FROM urb<br>WHERE NO | id, ST_I<br>an_bvu<br>T ST_IsV | sValidReas<br>alid(geom) | on (geom)<br>; |           |                 |     |
|    | •      |                                  |                                |                          |                |           | 4               |     |
|    | Outpu  | it pane                          |                                |                          |                |           |                 |     |
| 35 | Da     | ta Output                        | Explain                        | Messages                 | History        |           |                 |     |
| Ŭ  |        | gid<br>integer                   | st_isvali<br>text              | dreason                  |                |           |                 |     |
|    | 1      | 45                               | Self-in                        | tersection               | [379816.       | 933398036 | 2039923.785439  | 72] |
|    | 2      | 46                               | Self-in                        | tersection               | [379135.       | 108040535 | 2039501.278930  | 43] |
|    | 3      | 47                               | Self-in                        | tersection               | [376789.]      | 28353432  | 2040214.9590423 | 1]  |
|    | 4      | 49                               | Self_in                        | terrection               | 1270096        | 026497166 | 2041212 271744  | 161 |

**Rectifying the invalid geometry using ST\_Buffer** 

Buffering is very common proximity analysis tool in Geographic Information Science. You can find a detailed explanation to buffer analysis in the article <u>Buffer Analysis in GIS</u>, written by Nagapramod. PostGIS allows users to perform buffer analysis through '<u>ST Buffer</u>', using this function you can buffer a geometry in 2 ways

- Positive buffer: A buffer extending outwards/ away from geometry
- Negative buffer: A buffer that extends inside the geometry (this type of buffer don't work on point and line and in case where the negative buffer is greater than the size of polygon)
- 36. The following query will create a new table named '**BVUHospital\_Buffer**', it contains a circular polygon area falling around 750 metres of *Bharati Vidyapeet Hospital* in 'Hospital\_BVU' table. This buffer zone contains approximately 1.5 km long Pune- Satara highway, unfortunately if any accident occurs on this road, the victim may be reach this hospital in 2-3 mintues.

CREATE TABLE bvuhospital\_buffer AS SELECT ST\_Buffer(geom,750) AS geom FROM hospitals\_bvu Where gid = 21;

Note: To see the 'bvuhospital\_buffer' table under the list of tables, select Tables in the object browser and click on  $\Im$  'Refresh Selected Object' button from Toolbar in 'pgAdmin III'.

|    | SQL Editor Graphical Query Builder =                                                                               | So   |
|----|----------------------------------------------------------------------------------------------------|------|
|    | Previous queries CREATE TABLE bvuhospital_buffer AS :  Delete Delete All                                           |      |
| 36 | CREATE TABLE bvuhospital_buffer AS<br>SELECT ST_Buffer(geom, 750) AS geom<br>FROM hospitals bvu<br>Where gid = 21; |      |
|    | Output pane                                                                                                    |      |
|    | Data Output Explain Messages History                                                                               |      |
|    | Query returned successfully: 1 row affected, 135 ms execution time                                                 | me . |

37. The result of above buffer zone can be visualized in QGIS, via Layer  $\rightarrow$  Add PostGIS Layers  $\rightarrow$  establish the connection as per the credentials in *Step 5 & 8* in '*Add PostGis Layer*' window  $\rightarrow$  click on '*Connect*'  $\rightarrow$  select '*bvuhospital\_buffer*' table  $\rightarrow$  click on '*Add*'  $\rightarrow$  select 'WGS84 / UTM zone 43N' as CRS  $\rightarrow$  click '*OK*'

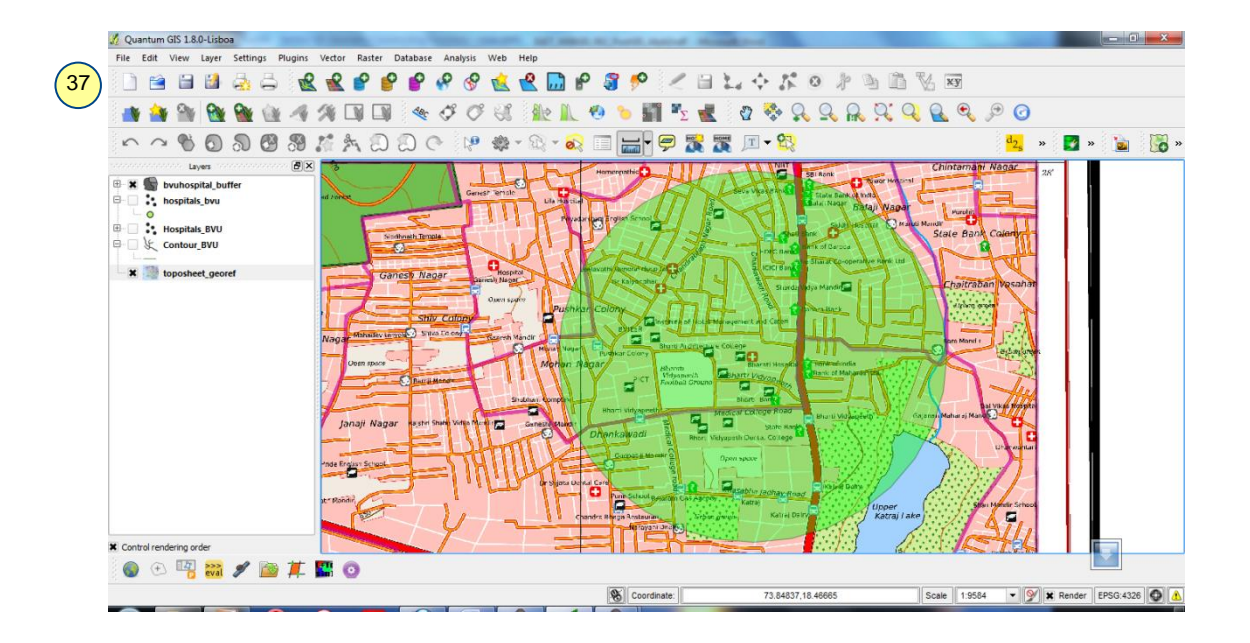

38. We can also use *ST\_Buffer* function keeping the buffer distance as zero meters to rectify the self intersection error in the geometry. Run the following command to create a valid urban table, i.e., urban\_valid\_bvu from 'urban\_bvu' table.

CREATE TABLE urban\_valid\_bvu AS

SELECT ST\_Buffer(geom,0) AS geom ,gid

#### FROM urban\_bvu;

|              | SQL Editor Graphical Query Builder                                                          |
|--------------|---------------------------------------------------------------------------------------------|
| 38 urban byu | Previous queries Delete Delete                                                              |
|              | CREATE TABLE urban_valid_bvu AS<br>SELECT ST_Buffer(geom,0) AS geom ,gid<br>FROM urban_bvu; |
|              | Output pane                                                                                 |
| iVectorData  | Data Output Explain Messages History                                                        |
| 'ver<br>rd   | Query returned successfully: 49 rows affected, 493 ms execution time.                       |

39. By running the following query in the SQL Editor, we can see the manipulation of urban polygons with zero buffer distance worked or not?

SELECT gid,

ST\_IsValidReason(geom)

FROM urban\_valid\_bvu

WHERE NOT ST\_IsValid(geom);

|    | SQL Editor Graphical Query Builder                                                           |   |
|----|----------------------------------------------------------------------------------------------|---|
| 30 | Previous queries                                                                             |   |
|    | SELECT gid,<br>ST_IsValidReason(geom)<br>FROM urban_valid_bvu<br>WHERE NOT ST_IsValid(geom); |   |
|    |                                                                                              |   |
|    |                                                                                              | _ |
|    | Data Output Explain Messages History                                                         |   |
| 40 | gid st_isvalidreason<br>integer text                                                         |   |
|    |                                                                                              |   |
|    |                                                                                              |   |
|    |                                                                                              |   |

40. Yes! From the blank results we can conclude that is there is no invalid geometries exist in the 'urban\_valid\_bvu' table.

ST\_ Centroid: This function will return a point geometry that is placed at the centre of a given geometry.

For example, Pune Municipal Corporation (PMC), want to erect a 'Chatrapati Shivaji Monument and a fountain' in the center of 'Upper Katraj lake' to attract people to the park, caould you help them by supply the coordinates of center of lake?

41. Yes, you can use '<u>ST Centroid</u>' function to compute the center of *Upper Katraj Lake*. Run the following query in *SQL Editor*.

select ST\_AsText(ST\_Centroid

((select geom from water\_bvu where gid=2)));

42. In above query we are requesting the center of lake as text by using '<u>ST\_AsText</u>' function. This will yield result with Easting and Northing values of center of lake in *Data Output* pane.

|               | SQL Ed       | itor Graphical Query Builder                                                      |
|---------------|--------------|-----------------------------------------------------------------------------------|
| (41)          | Previous     | gueries SELECT "Name" as BusStop_Name FRO 🔻 Delete Delete                         |
|               | □ se<br>L (( | <pre>lect ST_AsText(ST_Centroid select geom from water_bvu where gid=2))); </pre> |
|               | Output pa    | ne                                                                                |
|               | Data C       | utput Explain Messages History                                                    |
| (42)          |              | st_astext<br>text                                                                 |
| $\overline{}$ | 1            | POINT (379786.277236707 2040786.31334766)                                         |

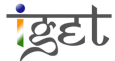

**ST\_Contains :** It checks for and returns the geometries that are completely inside of another geometry. For example, PMC wants to modernize the bus stops in ward ID number 75. For this purpose they need the name of bus stops exist in ward 75, how you can help PMC?

43. You can '<u>ST\_Contains</u>' function to answer above query. Run the following query to get the results.

SELECT bs\_name as BusStop\_Name

FROM wards\_bvu, busstops\_bvu

WHERE ST\_Contains (wards\_bvu.geom,busstops\_bvu.geom)

AND wards\_bvu.id =75;

44. The above query will result a table of 25 rows in output pane showing the bus stop falling under ward ID:75

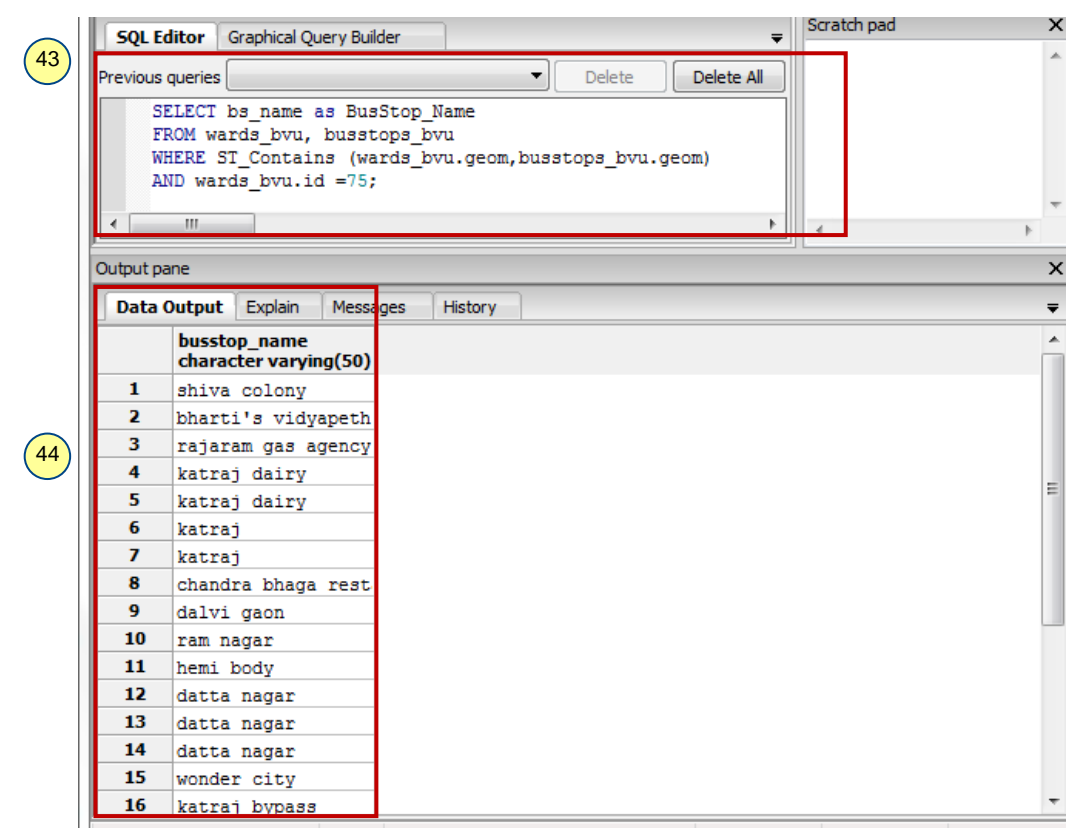

**ST\_Intersects:** This function yields a Boolean output, it return true, when the geometries overlap, touches or intersects each other and false in case of disjoint.

For example: Roads are often fragments the reserved forest areas, this is a barrier for wild life passages. In India road kill of wild life is very common, in order to prevent this situation, we need to take useful measures along the roads passing through the forests. We can use '<u>ST Intersects</u>' function to identify the roads passing through the forests.

45. The following code shows, highway road segment, which are passing through the reserved forest area of south Pune toposheet.

SELECT name as HighwayName

FROM highway\_bvu as hw, reservedforest\_bvu as rf

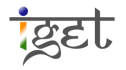

|    |               |                                                                                                    | Scrate |
|----|---------------|----------------------------------------------------------------------------------------------------|--------|
|    | SQL E         | ditor Graphical Query Builder 🗢                                                                                       |        |
|    | Previous      | queries SELECT "Name" as BusStop_Name FRO ▼ Delete Delete All                                                         |        |
| 45 | SI<br>FI<br>W | ELECT name as HighwayName<br>ROM highway_bvu as hw, reservedforest_bvu as rf<br>HERE ST_Intersects (hw.geom,rf.geom); |        |
|    |               |                                                                                                    | •      |
|    | Output pa     | ane                                                                                                    |        |
|    | Data          | Output Explain Messages History                                                                                       |        |
|    |               | highwayname<br>character varying(80)                                                                                  |        |
|    | 1             | NH4                                                                                                    |        |
|    |               |                                                                                                    |        |

#### WHERE ST\_Intersects (hw.geom,rf.geom);

- 46. The result of query in *step 45*, showed that '*NH4*' highway is passing through the reserved forest area, now we are interested to know the length of the segment of NH4, which is passing through the reserved forest, it helps us to estimate the cost of a project, which is aimed to create a fence along the road and optimal underground wildlife passages. For this purpose we will use '<u>ST Length</u>' function along with '<u>ST Intersection</u>'.
- 47. Run the following query in *SQL Editor* to get the length of NH4 segment passing through the reserved forest area.

|    | SELECT SUM (ST_Length (ST_Intersection (hw.geom, rf.geom)))<br>as total_length_of_highway_in_RF<br>FROM highway_bvu as hw ,reservedforest_bvu as rf; |                                        |            |        |            |  |  |  |
|----|----------------------------------------------------------------------------------------------------|----------------------------------------|------------|--------|------------|--|--|--|
|    | SQL Editor                                                                                                    | Graphical Query Builder                |            |        | ₹          |  |  |  |
| 47 | Previous queries                                                                                                    | SELECT "Name" as BusStop               | Name FRO 🔻 | Delete | Delete All |  |  |  |
| Ŭ  | SELECT SUM (ST_Length (ST_Intersection (hw.geom, rf.geom<br>as total_length_of_highway_in_RF<br>FROM highway_bvu as hw ,reservedforest_bvu as rf;    |                                        |            |        |            |  |  |  |
| l  | <                                                                                                    |                                        |            |        | Þ          |  |  |  |
|    | Output pane                                                                                                    |                                        |            |        |            |  |  |  |
|    | Data Output                                                                                                    | t Explain Messages                     | History    |        |            |  |  |  |
|    | tota<br>dout                                                                                                    | _length_of_highway_in_<br>le precision | ŗf         |        |            |  |  |  |

48. Measuring area is a very common task in GIS. '<u>ST Area</u>' function is used to measure area in PostGIS. Following query will yield the areas of five biggest wards of PMC in descending order.

SELECT gid, ST\_Area (geom)/10000 as "Area in Hectares" FROM wards\_bvu ORDER BY "Area in Hectares" DESC

392.8769676836

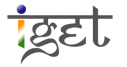

1

#### LIMIt 5;

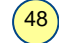

49. Often it is very useful to measure the distance between starting and destination stations. For such tasks we will use '<u>ST\_Distance</u>'. This spatial function will give cartiesian minimum distance between two geometries. Use the following command to find distance between bus stops having gid 1& 15 in project units, in our case meters.

SELECT ST\_Distance ((SELECT geom from busstops\_bvu WHERE gid=1), (SELECT geom from busstops\_bvu WHERE gid=15));

| 49     |
|--------|
| $\sim$ |

| JULI     |                                   | arapıncai Qu                       | ier y builder                     |          |            |                      |            |
|----------|-----------------------------------|------------------------------------|-----------------------------------|----------|------------|----------------------|------------|
| Previous | queries                           |                                    |                                   |          | •          | Delete               | Delete All |
|          | SELECT S<br>((SELECT)<br>(SELECT) | ST_Distan<br>I geom fr<br>geom fro | nce<br>rom busstop<br>om busstops | s_bvu WH | IERE<br>RE | gid=1),<br>gid=15)); |            |
| Output p | III<br>Dane                       |                                    |                                   |          |            |                      |            |
| Data     | Output                            | Explain                            | Messages                          | History  |            |                      |            |
| -        |                                   | -                                  |                                   |          |            |                      |            |
|          | st_dist<br>double                 | tance<br>precision                 | 1                                 |          |            |                      |            |